## CARA MENGGUNAKAN APLIKASI

- 1. Instal XAMPP
- 2. Instal GAMMU
- 3. Copy folder AppAbsensi ke dalam folder C:\xampp\htdocs
- 4. Buat database dengan cara :
  - Ketik localhost/phpmyadmin pada browser
  - Buat database baru dengan nama ijin
  - Buka database ijin
  - Import file ijin.sql
- 5. Sambungkan modem pada laptop
- 6. Buka browser (mozilla firefox/chrome/internet explorer/lainnya)
- 7. Ketik localhost/AppAbsensi
- 8. Aplikasi Siap Digunakan
- 9. Untuk melakukan SMS Absensi :
  - Pendaftaran : Ketik daftar (spasi) NIP Pegawai
  - Ijin : Ketik ijin (spasi) alasan
  - Sakit : Ketik sakit (spasi) alasan
  - Terlambat : Ketik terlambat (spasi) alasan

Kirim ke nomor yang telah ditentukan